## Шаг 1.Открываем сайт **bus.gov.ru** и видим справа иконку портала «Госуслуг»

| Е <u>Поиск информац</u><br>об учреждениях      | ии 📝 Результаты<br>независимой оценки                                  | и Перечни<br>услуг и работ       | P                         |       |
|------------------------------------------------|------------------------------------------------------------------------|----------------------------------|---------------------------|-------|
| ОфИЦИА<br>для разме<br>о государс<br>учрежлени | <b>ЛЬНЫЙ САЙТ</b><br>щения информации<br>твенных (муниципальных)<br>ях | Выберите ваш регион<br>Не задано | •                         |       |
|                                                | я для слабовидящих 🔗 Оставить отзыв                                    | Личный кабинет                   | Мой профиль               |       |
| Поиск по Учреждениям Карте                     | Сайту                                                                  | <u>P</u> :                       | асширенный поиск<br>Найти | войти |
|                                                |                                                                        |                                  |                           | 10    |
|                                                |                                                                        |                                  | R                         |       |

Шаг 2. Необходимо авторизоваться своей учетной записью, чтобы получить доступ к возможностям сайта **bus.gov.ru** 

| Телефон или почта     | снило |
|-----------------------|-------|
|                       |       |
| Мобильный телефон или | почта |
| Пароль                |       |
|                       |       |

## Шаг 3. Затем нажимаем на зеленую кнопку «Оставить отзыв»

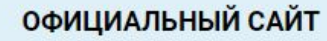

для размещения информации о государственных (муниципальных) учреждениях

МУНИЦИПАЛЬНОЕ БЮДЖЕТНОЕ УЧРЕЖДЕНИЕ КУЛЬТУРЫ "АРБАТСКИЙ МУНИЦИПАЛЬНЫЙ МУЗЕЙ ПОД ОТКРЫТЫМ НЕБОМ"

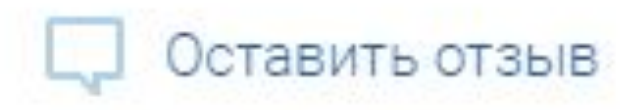

Шаг 4. Открывается окно ввода самого отзыва, где необходимо заполнить некоторую информацию о себе и затем написать отзыв.

## Оставить отзыв

0

Данное обращение не является обращением гражданина в соответствии с Федеральным законом от 02.05.2006 г. № 59-ФЗ «О порядке рассмотрения обращений граждан Российской Федерации», а является способом повышения открытости и доступности информации о качестве условий оказания услуг организациями социальной сферы.

Обратите внимание, что введенный отзыв будет отображаться всем пользователям сайта. Ваша электронная почта скрыта от пользователей сайта и необходима только для уведомления об опубликовании и получения ответа на отзыв.

Отзыв об организации:

МУНИЦИПАЛЬНОЕ БЮДЖЕТНОЕ УЧРЕЖДЕНИЕ КУЛЬТУРЫ "АРБАТСКИЙ МУНИЦИПАЛЬНЫЙ МУЗ

ПОД ОТКРЫТЫМ НЕБОМ"